# PETUNJUK PENGGUNAAN APLIKASI SIANITA

#### Sistem Informasi Analisis Tenaga Kependidikan

## I. Akses Aplikasi SIANITA

Untuk Menggunakan aplikasi SIANITA dapat diakses melalui browser dengan menggunakan account yang terdaftar di imissu.unud.ac.id

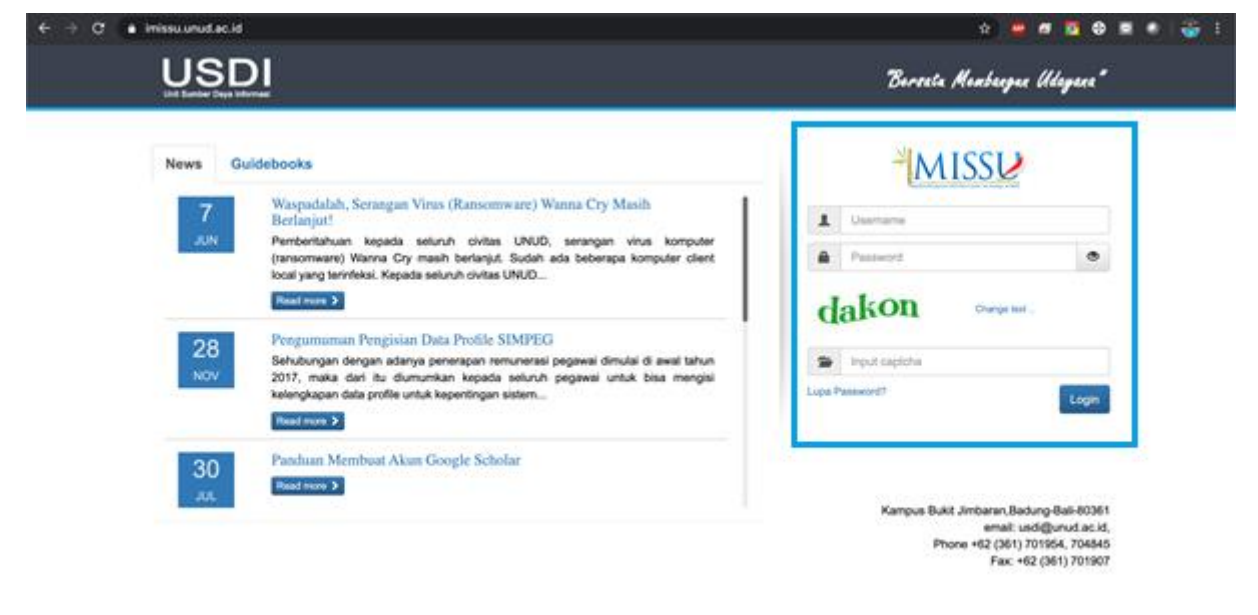

Gambar 1.1 Halaman imissu.unud.ac.id

#### Selanjutnya memilih logo aplikasi SIANITA

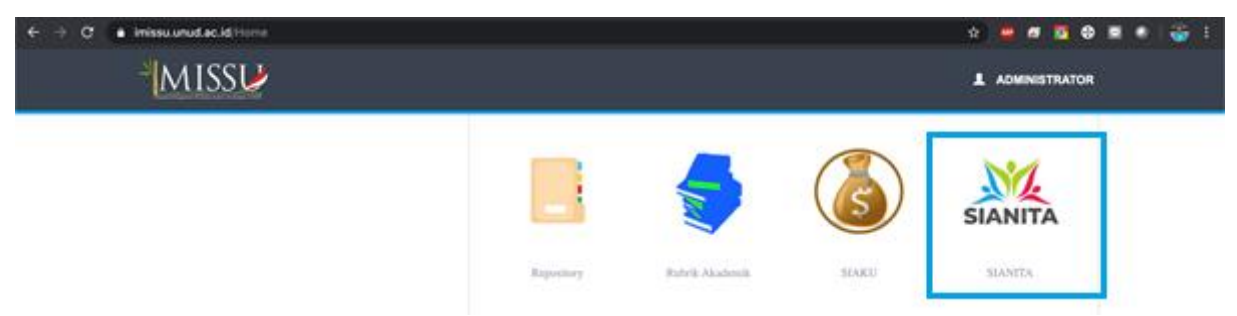

Gambar 1.2 Logo aplikasi SIANITA pada halaman imissu.unud.ac.id

## II. User Role Aplikasi SIANITA

Aplikasi SIANITA memiliki dua role akses yang dapat dipergunakan sesuai dengan tugas dan fungsi yang dimiliki oleh tenaga kependidikan. Pertama sebagai pegawai fungsional dan kedua sebagai pejabat struktural dapat dilihat pada gambar berikut perbedaan dari hak akses yang didapat pada aplikasi SIANITA

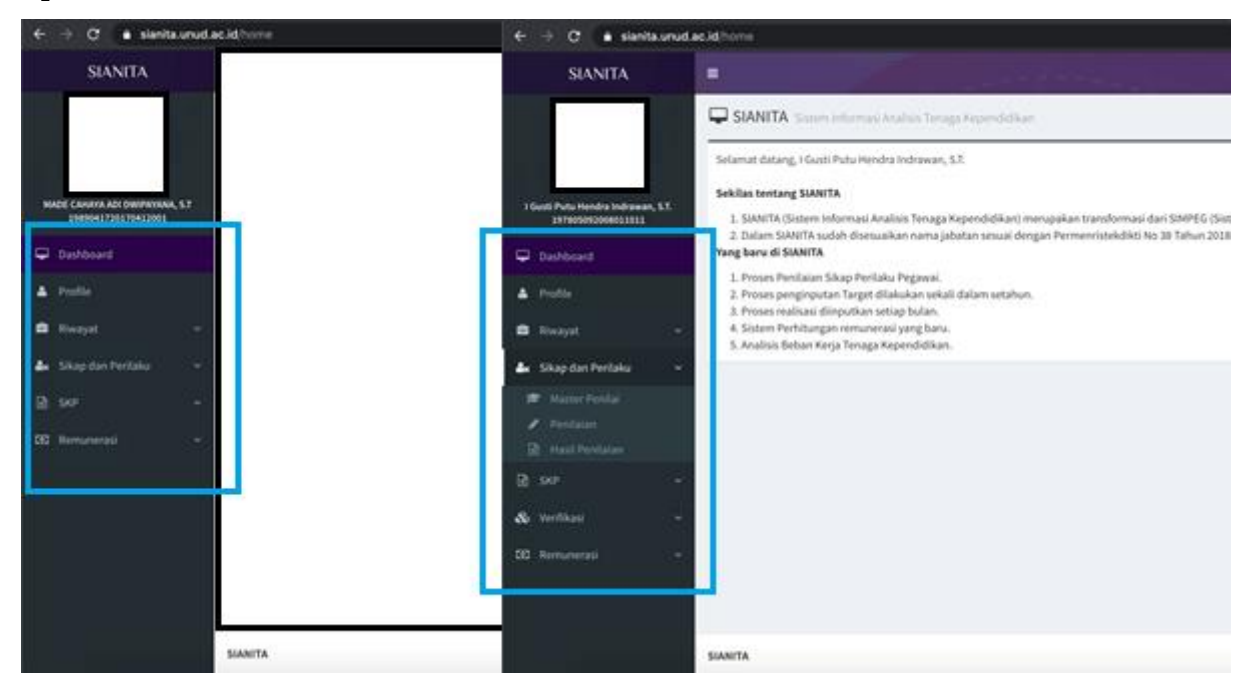

Gambar 2.1 Role Akses User pada SIANITA

Pejabat Struktural akan mendapat akses menu seperti pada bagian kanan dimana terdapat pembeda di bagian menu Sikap dan Perilaku dimana bertugas memberikan penilai pada setiap pegawai yang ada di dalam subbagiannya dan melakukan verifikasi terhadap target dan realisasi yang sudah dibuat oleh pegawainya.

#### III. Pengisian Data Profile dan Riwayat

#### 1. Data Profile

Untuk pengisian data profile dapat dilakukan seperti gambar di bawah ini.

| ← → C é sienita.unud.                                   | ec.id/master/profile                        |                                         |                                               |                                | \$                           | 😐 🖉 🔯 🕸 🖉 🗄                   |
|---------------------------------------------------------|---------------------------------------------|-----------------------------------------|-----------------------------------------------|--------------------------------|------------------------------|-------------------------------|
| 🗄 Example Template 🛅 Photoho                            | o 🖹 Node.JS 🛅 Telegram laras                | el 🗄 Laravel 🗁 Tesis 🗁 MathLa           | е Ш музо. Ш це                                | Keuangan 🛅 Powerpoint 🛔        | 🛅 Sign Digital               | E     Other Bookmarks         |
| SIANITA                                                 |                                             | /                                       |                                               |                                | , i Wayan Shandyasa, S.T., M | KT. (Tenaga Kependidikan) 🚊 Ó |
| ic. 1 Wayan Shandyata, S.T., M.T.<br>1966/7282159112001 | Data Profile detai     Profe Data     Prote | NUP;NIX<br>1988072820150112001          | Nama Tercetak ("dingor<br>Ir. I Wayan Shandya | pelor)<br>Sa, S.T., M.T.       |                              | 🖏 Singun                      |
| Dashboard                                               |                                             | Gelar Depan                             | Nama ("torpo gelor)                           |                                |                              | Gelar Belakang                |
| 🛓 Profile                                               |                                             | lr.                                     | I Wayan Shandyasa                             | 1                              |                              | S.T., M.T.                    |
| 🖨 Riwayat 🗸 🗸                                           | Change Photo                                | Jenis Kalamin<br>Laki-Laki *            | Tempat Lahir<br>Dengasar                      |                                |                              | Tanggal Lahir<br>28/07/1988   |
| 🍇 Sikap dan Perilaku 🗸 🗸                                | Alamat Rumah                                |                                         |                                               |                                |                              |                               |
| B 949 - ⊻                                               | Jalan Raya Sesetan Gang G                   | Sebang Sari I No.4 Br. Lantang Bejuh    |                                               |                                |                              |                               |
| 55 Remunerasi v                                         | Previnsi<br>BAU                             | * KOTA DENPASAR                         |                                               | Kode POS Alamat Bumah<br>80223 | tmail<br>shandyasa⊚gmail.e   | tom                           |
|                                                         | Nomor Telepon Rumah                         | Nomer Handphone Aktif                   | •                                             | Golongan Darah<br>A.B *        | Agama<br>Hindu               | Status Nikah<br>* Lajang *    |
|                                                         | NP Lama<br>1988072820150112001              | File Konversi ke NIP bars<br>Pilih file | Countrad                                      | NTX                            |                              |                               |
|                                                         | No Identitas                                |                                         |                                               |                                |                              |                               |

Gambar 3.1 Input Data Profile pada SIANITA

Proses pengisian data pada aplikasi SIANITA dapat dilakukan seperti pada gambar di atas dan untuk dapat melakukan perubahan datanya jika terdapat data yang tidak sesuai bisa dilakukan sesuai dengan alur berikut.

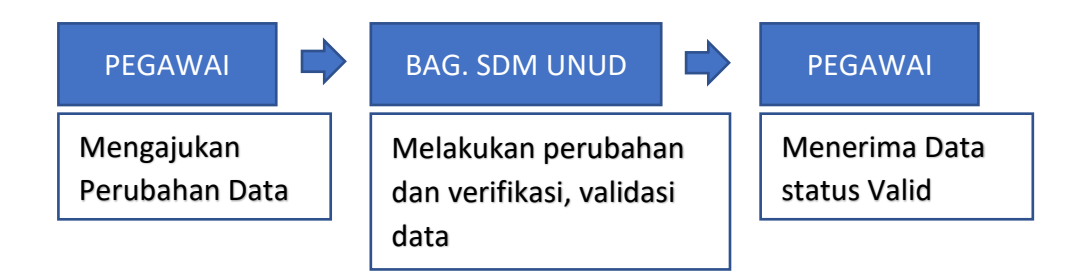

Gambar 3.2 Alur Perubahan Data Profile pada SIANITA

## 2. Data Riwayat

Data Riwayat yang perlu diisi oleh pegawai adalah Riwayat Jabatan, Pendidikan, Kepangkatan, Keaktifan, Status, Tugas Tambahan, Riwayat Keluarga.

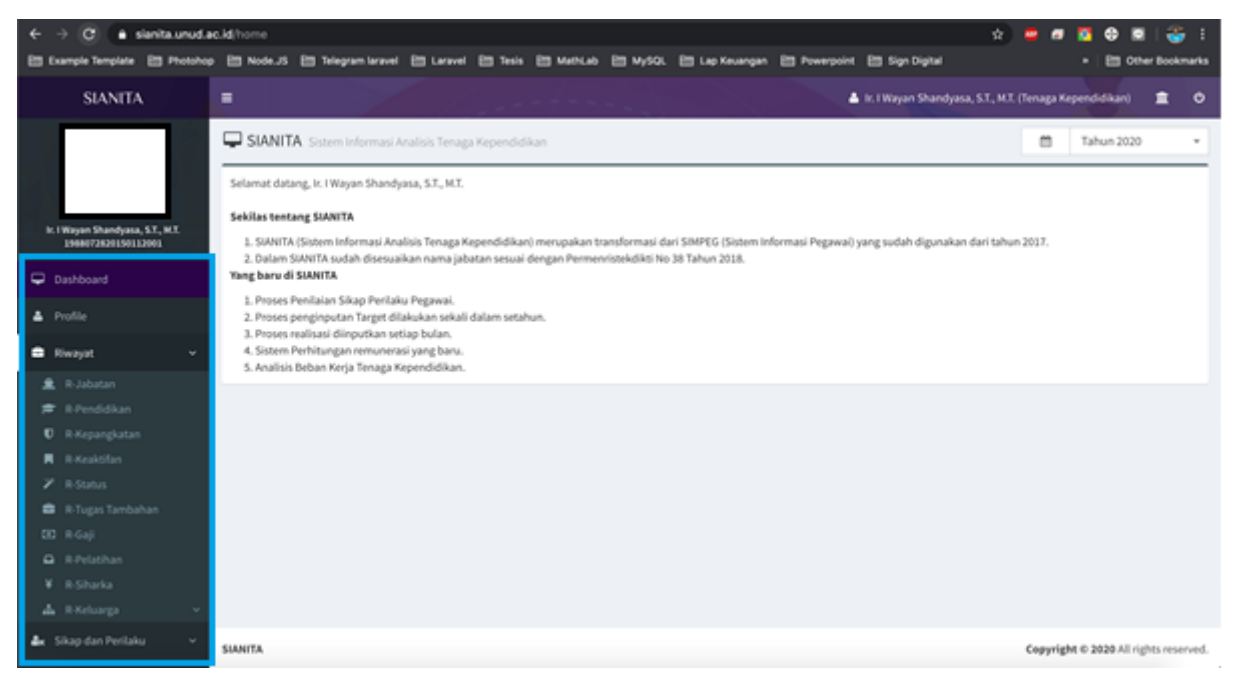

Gambar 3.3 Akses Menu Data Riwayat pada SIANITA

Pada gambar di atas merupakan akses menu Data Riwayat pada aplikasi SIANITA. Pegawai wajib mengisikan data riwayat nya sesuai dengan isian menu riwayatnya dan data tersebut divalidasi oleh bagian SDM Udayana.

Untuk mengisi data riwayat dilakukan dengan menekan tombol pada gambar 3.4 berikut ini.

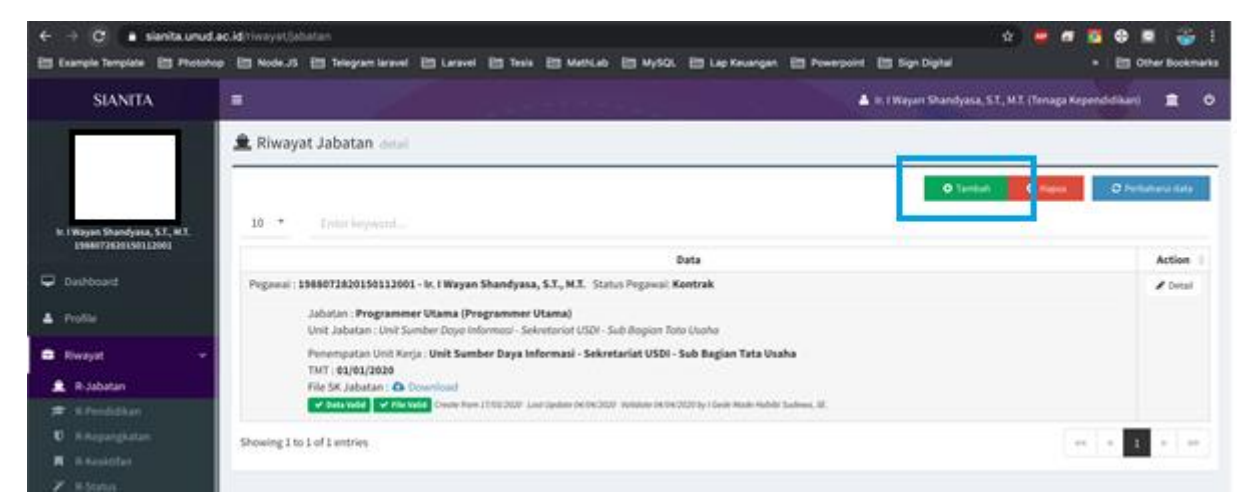

Gambar 3.4 Penambahan Data Riwayat pada SIANITA

Untuk mengetahui status dari Data Riwayat yang sudah diinputkan dalam aplikasi SIANITA dapat dilihat pada gambar 3.5 berikut ini.

| ← → C = sentaur                                         | udae.kit tinayat labatan 🗠 🙋 🙍 🕽                                                                                                    | 1 😳 🗖 🕈           |
|---------------------------------------------------------|----------------------------------------------------------------------------------------------------|-------------------|
| 🔠 Example Template 🔮 Pho                                | unten 🔄 Node.13 🚍 Telegram Laranet 🗁 Laranet 😂 Taula 😂 Mathilah 🗁 MySQL 🗁 Lap Keurogan. 😂 Telespont 🗁 Sign Digital                                                                                                    | E Other Bookmarks |
| SIANITA                                                 | 🗃 🌲 the J Wayan Shandyasa, S.L. H.J. (Tenaga Kepe                                                                                                    | nddilari) 重 O     |
|                                                         | 🚊 Riwayat Jabatan delal                                                                                                    |                   |
|                                                         | O Tambel 1 O Redet                                                                                                    | O Pertonena tato  |
| In 1 Wayen Shandyasa, S.T., M.T.<br>1998/17920150112003 | 10 · · Ersist heppend                                                                                                    |                   |
|                                                         | Data                                                                                                    | Action            |
| Deshboard                                               | Progenai : 1988073820150132001 - In: I Wayan Shandyana, S.Y., M.X. Status Progenai Kontrak                                                                                                    | / Detail          |
| ▲ Polle                                                 | Jubirlan : <b>Programmer Ukama (Programmer Ukama)</b><br>Unit Jabatas : Unit Samber Daya Informasi - Selvetariot USDI - Sub Bogian Toto Ukoha                                                                                                    |                   |
| <ul> <li>Rwayat</li> </ul>                              | Penempatan Unit Kinja : Unit Sumber Daya Informasi - Sekretariat USDI - Sub Bagian Tata Usaha TMT (43/43/2020                                                                                                    |                   |
| 🏦 R-Jabatan                                             | The SK (Addition for Commonly                                                                                                    |                   |
|                                                         | 📽 Data valida 🐨 Pilla Valida Covere Roya 1750-2000 Laur Spatian de De Children Validade (Krist Children) y Galar Radio Sadional, B.                                                                                                    |                   |
| C Artepangkatan                                         | Develop I to Left partner                                                                                                    |                   |
| R Resident                                              | and a state of the state of the | 1.0               |
|                                                         |                                                                                                    |                   |

Gambar 3.5 Status Validasi Data Pada Aplikasi SIANITA

Untuk melakukan perubahan data pada Data Riwayat bisa dilakukan sesuai dengan alur berikut ini.

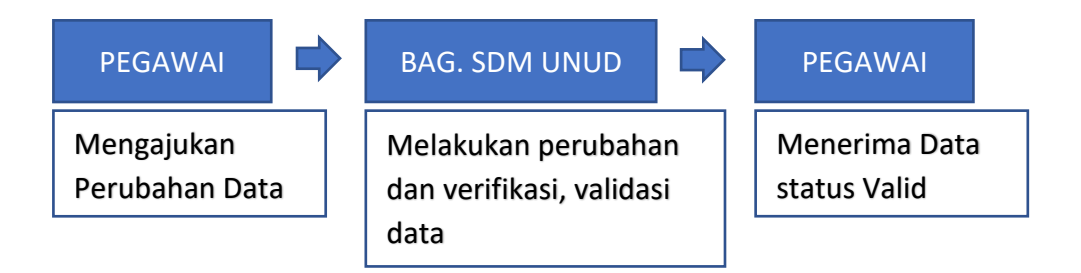

Gambar 3.6 Alur Perubahan Data Riwayat pada SIANITA

## IV. Pengisian Data Sikap Dan Perilaku

## 1. Pembagian Penilaian Sikap dan Prilaku

Untuk membagi penilai setiap pegawai dilakukan oleh pejabat struktural pada subunit terkait melalui menu **Master Penilai** seperti pada gambar berikut ini.

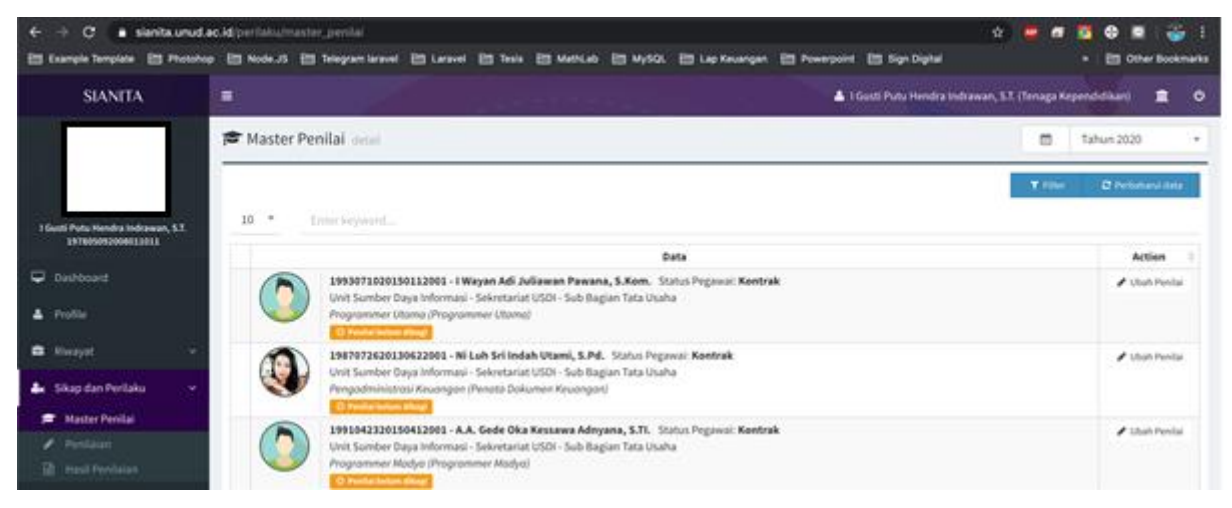

Gambar 4.1 Menu Master Penilai pada SIANITA

Setiap Pegawai akan mendapatkan tiga orang penilai yang terdiri dari penilai 1 adalah atasan langsung, penilai 2 dan penilai 3 adalah rekan sejawat yang orangnya akan di set oleh pejabat struktural pada subunit tersebut

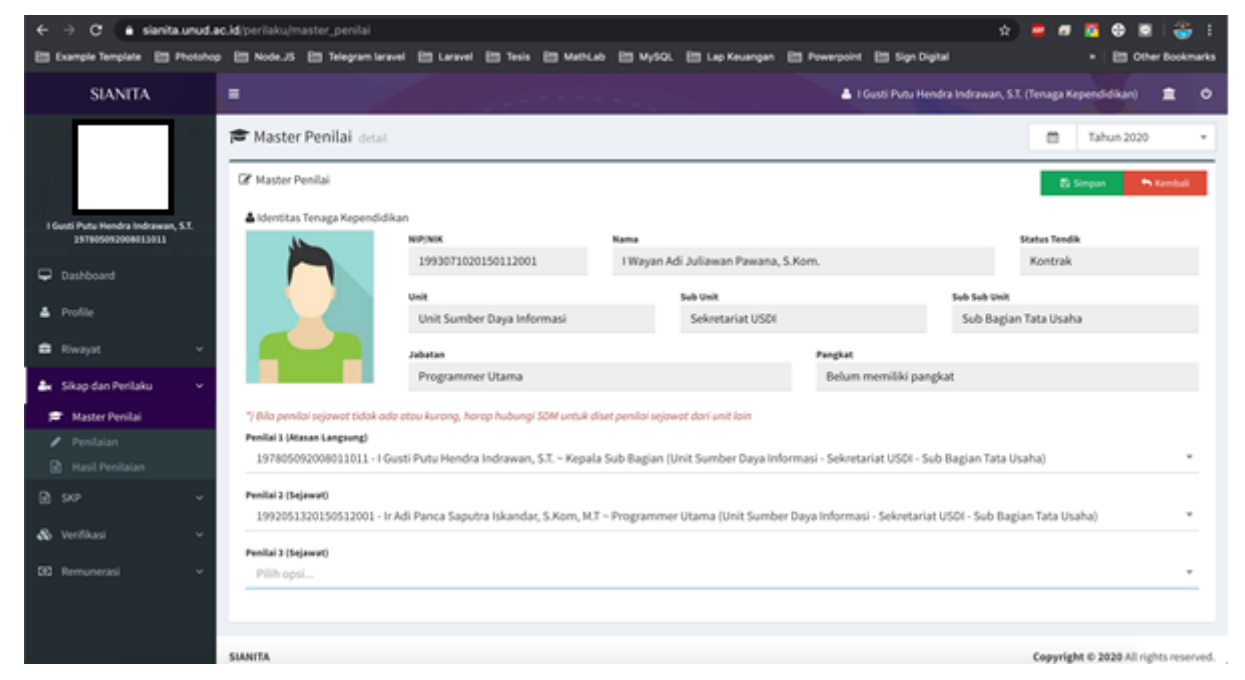

Gambar 4.2 Tampilan Menu Pemberian Penilai Pada SIANITA

Pemberian penilaian dilakukan dengan memilih nama pada kolom penilai 2 dan penilai 3 pada SIANITA. Untuk Penilai 1 akan terisi datanya secara otomatis sesuai dengan struktur OTK pada subunit tersebut.

| ← → C é sienita.unud.                                   | ac.id/perilaku/master_penilai |                                                                         |                                                                                                    | 🖈 😐 🖉 🕼 📓 🍣 E                                             |
|---------------------------------------------------------|-------------------------------|-------------------------------------------------------------------------|----------------------------------------------------------------------------------------------------|-----------------------------------------------------------|
| 🛅 Example Template 🛅 Photoho                            | o 🛅 Node.JS 🛅 Telegram larav  | i 🗄 Laravel 🛅 Tesis 🛅 Maritu                                            | ib 🛅 MySQL 🛅 Lap Keuangan 🛅 Powerpoint                                                                              | 🖽 Sign Digital 🔹 🗄 Other Bookmarks                        |
| SIANITA                                                 |                               | 1                                                                       | ▲ 16                                                                                                    | usti Putu Hendra Indrawan, S.T. (Tenaga Kependidikan) 🚊 🔿 |
|                                                         | Master Penilai detat          |                                                                         |                                                                                                    | Tahun 2020 💌                                              |
| 1 Gutti Putu Hendra Indrawan, 53.<br>397905092000813013 | ▲ Identitas Tenaga Kependidik | NUP/NIK<br>1993071020150112001                                          | Nama<br>I Wayan Adi Juliawan Pawana, S.Kom.                                                                         | Status Tendik<br>Kontrak                                  |
| ▲ Profile                                               |                               | unit<br>Unit Sumber Dava Informasi                                      | Seli Unit<br>Sekretariat USDI                                                                                       | sub sub unit<br>Sub Bassian Tata Usaha                    |
| 🖨 Riwayat 🗸 🗸                                           |                               | Jubatan                                                                 | Pangkat                                                                                                    |                                                           |
| 🏝 Sikap dan Perilaku 🔍 👻                                | L                             |                                                                         |                                                                                                    |                                                           |
| 🗯 Master Penilai                                        | 196510141967021001 - I Made   | Suanta - Pengadministrasi Umum (Unit )                                  | Sumber Daya Informasi - Sekretariat USOI - Sub Bagian Ti                                                            | ra Usaha)                                                 |
| <ul> <li>Penilaian</li> <li>Rasil Penilaian</li> </ul>  | 1993040420150912001 - Crarls  | ka, S.H Programmer vertama (unit Su<br>Wira Darma, S.H Programmer Madya | ilor baya informasi - Sekretariat USDI - Sub Bagian Tata<br>Unit Sumber Daya Informasi - Sekretariat USDI - Sub Baj | usana)<br>jan Tata Usaha)                                 |
| R se v                                                  | 1994052120160122001 - Koma    | ng Sri Utami, S.Kom - Programmer Mady                                   | a (Unit Sumber Daya Informasi - Sekretariat USOI - Sub B                                                            | agian Tata Usaha)                                         |
|                                                         | 1990080920160512001 - I Gede  | Nyoman Agung Jayarana, S.Tl Progra                                      | nmer Utama (Unit Sumber Daya Informasi - Sekretariat U                                                              | ISDI - Sub Bagian Tata Usaha)                             |
| 🗞 vertikasi 🗸 🗸                                         | 1989041720170412001 - MADE    | CAHAUA ADI DIIII PAYANA, S.T - Pengelola                                | Situs/Web (Unit Sumber Daya Informasi - Sekretariat US                                                              | 01 - Sub Bagian Tata Usaha)                               |
| 50 Remunerasi ~                                         | 1993040420150912001 - I G     | ede Wira Darma, S.TI. – Programmer M                                    | adya (Unit Sumber Daya Informasi - Sekretariat USDI                                                                 | - Sub Bagian Tata Usaha) *                                |
|                                                         |                               |                                                                         |                                                                                                    |                                                           |
|                                                         | SIANITA                       |                                                                         |                                                                                                    | Copyright © 2020 All rights reserved.                     |

Gambar 4.3 Tampilan Pemberian Penilaian Pada SIANITA

# 2. Penilaian Sikap dan Perilaku

Untuk memberikan nilai pada Sikap dan Perilaku di akses pada menu Penilaian seperti pada gambar berikut.

| ← → C ■ santauru<br>El Example Templete El Photo   | d an hE per l'alca per la la per la la per la la per la la per la per per la per la per<br>enter per la per la per la per la per la per la per la per la per la per la per la per la per la per la per la per la per la per la per la per la per la per la per la per la per la per la per la per la per la per la per la per la per l | 👹 🗗 🔯 <table-row> 🖬 🥁 1<br/>+ 🛅 Other Bookmarks</table-row> |
|----------------------------------------------------|----------------------------------------------------------------------------------------------------|-------------------------------------------------------------|
| SIANITA                                            | 🔳 🚨 L Gosti Puts Hendra Indrawan, S                                                                                                    | t (Tenaga Kependidikan) 🔳 O                                 |
| 3 Gunti Puta Hendra Indrawan, 5.3                  | Penilaian osat                                                                                                    | T Dive C Perionend Bels                                     |
| 147605092004013011                                 | Data                                                                                                    | Action                                                      |
| <ul> <li>Deshboart</li> <li>Profile</li> </ul>     | 1988972820130112001 - Kr. I Wayan Shandyasa, S.X., M.X. Status Pogensis: Kentrak<br>Unit Samber Daya Mitomasi - Selentariat USDI - Sub Bagian Tata Usaha<br>Programmer (Jaona (Programmer (Jaona)                                                                                                    | Ren Puntaian                                                |
| 🛱 Hirayat -                                        | 1991993420159412001 - I Gusti Ngarah Lanang Septiadi Putra, S.Kom. Status Pegawai: Keotrak Unit Sumber Daya Informati - Sekretariat USDI - Sub Bagian Tata Usaha Programmer Latence (Programmer Latence)                                                                                                    | 🖌 Beri Penilaian                                            |
| Macter Persia     Pendaten     En tessi ferritatan | 1990086930180312901 - I Gede Nyoman Agung Jayarana, S.Ti. Stanus Pegawai: Kontrak<br>Unit Somber Daya Informazi: Solvetariat USDI - Sub Bagian Tata Usaha<br>Programmer (Itoma (Programmer Utoma)                                                                                                    | 🖌 bert Perslager                                            |
| 🖻 549<br>& Vertiliasi                              | Showing 1 to 3 of 3 entries                                                                                                    | (                                                           |
| ED Remunerani -                                    |                                                                                                    | President & MAR III (1911) and a                            |
|                                                    |                                                                                                    | cabbullate a same or office segment.                        |

Gambar 4.4 Tampilan Menu Penilaian pada SIANITA

Untuk memberikan Nilai Sikap dan Perilaku pada SIANITA bisa dilakukan dengan mengklik tombol **Beri Penilaian** seperti pada gambar 4.4 di atas. Selanjutnya akan muncul tampilan pengisian nilai seperti pada gambar berikut ini.

| ← → C 🔒 sienita.unud.a             | ic.id/perilaku/p  | enilalan                         |                    |                |                |                |                      |                |                   | \$             | ) 😐 🙍          | - 23     | • •      | I 🏐 🗄       |
|------------------------------------|-------------------|----------------------------------|--------------------|----------------|----------------|----------------|----------------------|----------------|-------------------|----------------|----------------|----------|----------|-------------|
| 🛅 Example Template 🛅 Photohop      | e 🗄 Node.JS       | 🛅 Telegram laravel               | E Lanvel           | Ell Tesla (    | E Mathcab      |                | 🛅 Lap Keuangan       | E Powerpoin    | e 🔠 Sign Digh     | -              |                |          | E 004    | r Bookmarks |
| SIANITA                            |                   |                                  |                    |                |                |                |                      | •              | I Gusti Putu Hend | ra Indrawan, S | i.T. (Tenaga K | lependid | likan)   | <b>a</b> •  |
|                                    | 🖋 Penila          | ian detail                       |                    |                |                |                |                      |                |                   |                |                | Tahu     | un 2020  |             |
|                                    | 🕼 Berikan         | Nilai Sikap dan Perila           | iku                |                |                |                |                      |                |                   |                | 5              | Simpon   | 5        | fembali     |
| I Gusti Putu Hendra Indrawan, S.T. | <b>≜</b> Identita | s Tenaga Kependidikan            |                    |                |                |                |                      |                |                   |                |                |          |          |             |
| 157805052004011011                 |                   |                                  | NP/NK              | EA113001       |                | Nama           | Chandrana G.V. 147   |                |                   |                | Status Tend    | ik.      |          |             |
| Dashboard                          |                   |                                  | 19660/126201       | 50112001       |                | it. I wayan    | Shanoyasa, S.L., M.I |                |                   |                | Kontrak        |          |          |             |
| A Profile                          |                   |                                  | Unit               |                |                |                | Sub Unit             |                |                   | Sub Sub Unit   |                |          |          |             |
|                                    |                   |                                  | Unit Sumber        | Daya Inform    | nasi           |                | Sekretariat USDI     |                |                   | Sub Bagia      | an Tata Usał   | ha       |          |             |
| 🛱 Riwayat 🗸 🗸                      |                   |                                  | Jabatan            |                |                |                |                      | Pangkat        |                   |                |                |          |          |             |
| 🌲 Sikap dan Perilaku 🔍 🗸           |                   |                                  | Programmer         | Utama          |                |                |                      | Belun          | n memiliki pangk  | at             |                |          |          |             |
| ≢ Master Penilai                   | ") Mohon u        | ntuk mengisi seluruh po          | sin indikator diba | neah ini. (1-k | kurang baik, 2 | hcukup bolk, i | Inboik)              |                |                   |                |                |          |          |             |
| 🖌 Penilaian                        | 1. Orient         | tasi Pelayanan                   |                    |                |                |                |                      |                |                   |                |                |          |          | _           |
| Hasil Penilaian                    | No                |                                  |                    |                |                | In             | dikator              |                |                   |                |                |          | Nilai    |             |
|                                    | 1.1               | bertingkah laku                  | sopan dan rama     | ah terhadap :  | semua atasar   | s, teman sejav | vat dan pelanggan    |                |                   |                |                | 1        | C2       | <u>_3</u>   |
| A Martina v                        | 1.2               | ramah dalam be                   | erkomunikasi ter   | rhadap atasa   | in, teman seja | awat dan pela  | nggan                |                |                   |                | <              | 01       | 02       | <b>3</b>    |
| CO VETENASI *                      | 1.3               | melaksanakan p                   | elayanan sesuai    | i dengan keb   | outuhan pelar  | nggan          |                      |                |                   |                | <              | 1        | C2       | <u>_3</u>   |
| 592 Remunerasi v                   | 1.4               | Berpenampilan                    | rapi dan sopan     |                |                |                |                      |                |                   |                | - 0            | 01       | <b>2</b> | <u>3</u>    |
|                                    | 1.5               | mengutamakan                     | kepuasan pelan     | nggan dalam    | memberikan     | pelayanan      |                      |                |                   |                |                | 1        | C2       | 03          |
|                                    | 1.6               | memperlakukan<br>faktor personal | semua pelangg      | pan secara ad  | dil, memberik  | an perhatian   | dan bantuan sesuai k | ebutuhan masir | ng-masing, tanpa  | memperdulika   | in C           | 1        | C2       | ಾ           |

Gambar 4.5 Tampilan Pengisian Nilai pada SIANITA

Pengisian nilai dilakukan dengan memilih nilai 1, 2 atau 3 pada setiap isian indikator seperti pada Gambar 4.5 jika keseluruhan indikator sudah diberikan nilai kemudian klik simpan seperti pada gambar 4.5 di atas.

# V. Pengisian Data SKP

# 1. Input Target SKP

Untuk menginputkan data target SKP dapat dilakukan pada Menu **SKP** -> **Target** seperti pada gambar berikut.

| ← → C a signita.unud.                                                                                                    | ac.id/skp/target                                                                                                    |                                                                                                    |                                                                                                    |                                                                  | e) 💩 🖉 🔁 📾 🚳 E                                                                                      |
|----------------------------------------------------------------------------------------------------|----------------------------------------------------------------------------------------------------|----------------------------------------------------------------------------------------------------|----------------------------------------------------------------------------------------------------|------------------------------------------------------------------|----------------------------------------------------------------------------------------------------|
| 🛅 Example Template 🛅 Photoho                                                                                                   | o 🛅 Node.JS 🛅 Telegram la                                                                                                    | nevel 🛅 Laravel 🛅 Tesis 🛅 Marin                                                                                                    | Lab 🛅 MySQL 🛅 Lap Keuangan 🛅                                                                                                    | Powerpoint 🛅 Sign Digital                                        | • 🛛 🛅 Other Bookmarks                                                                               |
| SIANITA                                                                                                    |                                                                                                    | /                                                                                                    | / - /                                                                                                    | MADE CAHAYA ADI DWIPAYANA                                        | , S.T (Tenaga Kependidikan) 💼 🔿                                                                     |
| Bubbe Covers Altr Destrictions, S.T<br>1999941179413941300                                                                     | Pb SKP Target detail                                                                                                    | dikan<br>NIP/NIK<br>1989041720170412001<br>Unit<br>Unit Sumber Daya Informasi<br>Jalatan<br>Pengelola Situs/Web                                                                                                    | Nama<br>MADE CAHAKA ADI DWIPAYANA, ST<br>Sub Unit<br>Sekretariat USDI                                                                                                    | d towardsator 0<br>Sub Salt<br>Pangkat<br>Belum memiliki pangkat | Tahun 2020 -<br>Tanbuh Lotas Jakatan 😨 Simpain<br>States Tendik<br>Kontrak<br>at<br>gian Tata Usaha |
| SNP     •       Pho Target     If       Realisasi     If       Im     Penunjang       Im     Cetak SNP       Im     Remunerasi | Peistast Parilai dan Atau     He     1     Destast Parilai dan Atau     He     1     Destast Parilai dan Atau     He     Destast Parilai dan Atau     He     He     Destast Parilai dan Atau     He     He | n Beliabat Perellai in see mond und des demonster<br>Info Pejabat / Atasan T<br>00509200011011 - I Gusti Putu Hendra Is<br>Sumber Daya Informasi - Sekretariat USDI<br>ala Sub Begian (Kepole Sub Begian)<br>00221997021093 - Or, Dewa Made Wikar<br>Sumber Daya Informasi - Sekretariat USDI<br>etaris Unit Sumber Daya Informasi<br>10303 7 ste menurundt öte desek tols, exten b<br>000092000011011 - I Gusti Putu Hendra Is | halas disar anta nalar hala halas UN helinar<br>Benaga Kependidikan (Penandatangan SKJ<br>ofdrawan, S.S.<br>- Sub Bagian Tata Usaha<br>1a, ST, MT<br>di hujun XXII hidanat<br>managan targat unit managan<br>di hujun XXII hidanat<br>- Sub Radia Stata Dada | 9]                                                               | Keterangan<br>Pejabat Penilai<br>Atasan Pejabat Penilai<br>Next august<br>Verifikator               |

Gambar 5.1 Tampilan Menu Input SKP pada SIANITA

Sebelum mengisi Target SKP, Pegawai wajib memastikan data yang muncul pada Info Pejabat untuk Pejabat Penilai, Atasan Pejabat Penilai dan Verifikator sudah sesuai dengan struktur OTK pada unit tersebut seperti pada gambar 5.1 di atas. Jika sudah sesuai maka pengisian target dapat dilakukan. Jika tidak sesuai diharapkan menghubungi bagian SDM Udayana.

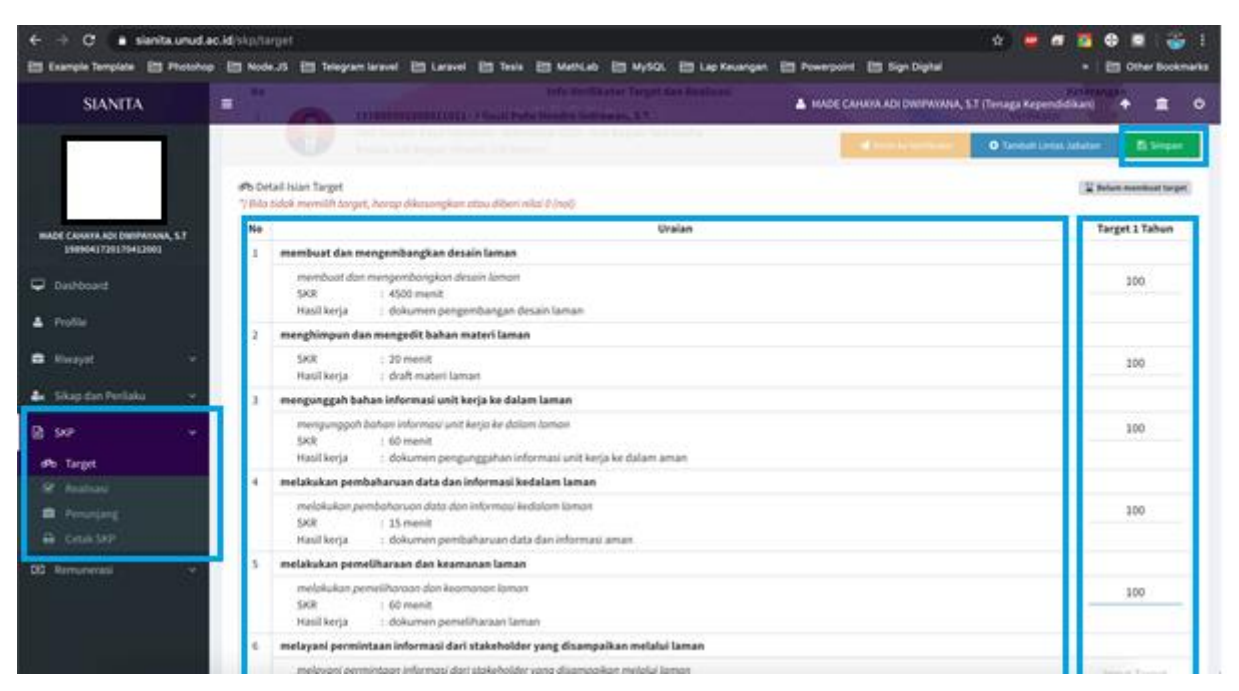

Gambar 5.2 Pengisian Target SKP Pada SIANITA

Pengisian target dilakukan dengan mengisi Target dalam **satuan 1 Tahun** yang diisi di awal semester I atau pada awal Tahun dengan cara mengklik data target sesuai dengan uraian yang muncul pada data detail target yang disesuaikan dengan uraian jabatan dari pegawai jika sudah keseluruhan di isi klik **Simpan** seperti pada gambar 5.2 di atas.

# 2. Input Target SKP Lintas Jabatan

Penginputan Target untuk Lintas Jabatan dapat dilakukan pada jabatan yang ada di satu subbagian saja.

| ← → C = sientaunud.a          | io.id/skp/targ       | pet :                                         |                                                                          |                                                 |                                                          |              |                   |                    | \$              |                                                                      |                                | 1001          |
|-------------------------------|----------------------|-----------------------------------------------|--------------------------------------------------------------------------|-------------------------------------------------|----------------------------------------------------------|--------------|-------------------|--------------------|-----------------|----------------------------------------------------------------------|--------------------------------|---------------|
| 🛅 Example Template 🛅 Photohop | e 🛅 Nodes            | 15 🔠 Telegram laravel                         | ES Land ES                                                               | Teals ES MethLab                                | ED Mysol ED                                              | Lap Kevangan | E Powerpoint      | Elli Sign Dighai   |                 |                                                                      | En oes                         | er Bookmarks  |
| SIANITA                       |                      | -                                             |                                                                          | erte dest<br>Little en la fille de la fille     | inter Terget das A                                       | aninen.      | A MADE CAN        | NA ADI DWIPAYANA   | , ST (Terta     | ga Kependida Je                                                      | -                              |               |
|                               |                      |                                               |                                                                          |                                                 |                                                          |              |                   |                    | •               | eretuit Limtat, Jahat                                                |                                | Singar        |
|                               | Ph DHa<br>7 Bilo S   | il Islan Target<br>doli memilih target, horsp | r dikasongkan atau                                                       | diberi nikal 0 (nol)                            |                                                          |              |                   |                    |                 | 13                                                                   | Felen manif                    | had target    |
| ← → C a sienta.unud.a         | ic.id/skp/targ       | pet                                           |                                                                          |                                                 |                                                          |              |                   |                    | \$              |                                                                      | •                              | 1 🍣 🗄         |
| 🛅 Example Template 🛅 Photohop | D 🛅 Node.            | 75 🛅 Telegram laravel                         | E Laravel E                                                              | Tesis 🛅 MathLab                                 | Em Mysol. Em                                             | Lap Keuangan | E Powerpoint      | Etti Sign Digital  |                 |                                                                      | E Oth                          | er Bookmarks  |
|                               |                      |                                               |                                                                          |                                                 |                                                          |              |                   |                    |                 |                                                                      |                                |               |
| SIANITA                       | -                    |                                               |                                                                          |                                                 |                                                          |              | <b>≜</b> MAC      | E CAHAYA ADI DWI   | PANANA, S       | T (Tenaga Keper                                                      | didikan)                       | <b>±</b> •    |
| SIANITA                       | e<br>di 9 Tan        | nbah uraian kegiata                           | n                                                                        |                                                 |                                                          |              | <b>&amp;</b> 1040 | IE CAHAYA ADI DWI  | PANANA, S.<br>X | T (Tenaga Keper                                                      | didikan)<br>ahun 2020          | •             |
| SIANITA                       | e Tan                | ıbah uraian kegiata<br>təs Jəbətən :          | n<br>Pilih opsi                                                          | /                                               |                                                          |              | <b>▲</b> 10/0     | IE CAHANA ADI DWI  | PAVANA, S       | T (Tenaga Keper                                                      | didikan)<br>ahun 2020<br>an 87 | ع د<br>د<br>د |
| SLANITA                       | G S Tan              | ıbah uraian kegiata<br>təs Jəbətən :          | n<br>Pilih opsi                                                          |                                                 |                                                          |              | <b>▲</b> 1640     | IE CAHANA ADI DWI  | PANANA, S.      | T (Tenaga Kepen                                                      | didikan)<br>ahun 2020<br>an 82 | E O           |
| SLANITA                       | S Tan                | ıbah uraian kegiata<br>təs Jəbətən :          | n<br>Pilih opsi                                                          | m dan Jaringan (Penge                           | iola Sistem dan Jar                                      | ringan)      | <b>▲</b> 1640     | IE CAHAXIA ADI DWI | PANANA, S       | I (Tenaga Keper<br>Tu<br>Tuh Linta Jaket<br>Katus Tendik             | didikan)<br>ahun 2020<br>an B  | L O           |
| SIANITA                       | e<br>dis Tan<br>s un | ıbəh uraian kegiətə<br>təs Jəbətən :          | n<br>Pilih opsi<br>Pengelola Sister<br>Pengadministra                    | m dan Jaringan (Penger<br>si Kewangan (Penata D | iola Sistem dan Jar                                      | ringan)      | A MAC             | HE GAHAXYA ADI DWI | X               | T (Tenaga Keper<br>T.<br>Auh Lintas Jahar<br>Katus Tendik<br>Kontrak | didikan)<br>ahun 2020<br>an 83 |               |
| SIANITA                       | =                    | ıbəh uralan kegiata<br>tas Jabatan :          | n<br>Pilih opsi<br>Pengelola Siste<br>Pengadministra<br>V Pengadministra | m dan Jaringan (Penge<br>si Kewangan (Penata D  | iola Sistem dan Jar<br>Iokumen Keuangan<br>Istraci Umum) | ringan)<br>¢ | ≜ MAC             | IE CAHANA ADI DWI  | PAVANA, S       | T (Tenaga Kepen<br>T.<br>Dah Linas Jaba<br>Ketus Tendik<br>Kontrak   | ddian)<br>ahun 2020<br>an R    | E O           |

Gambar 5.3 Pengisian Target Lintas Jabatan Pada SIANITA

Pengisian Target Lintas Jabatan dilakukan dengan menekan tombol **Tambah Lintas Jabatan** pada gambar 5.3 di atas kemudian pegawai hanya akan bisa memilih lintas jabatan yang ada pada subbagian saja dan tidak bisa dilakukan lintas subbagian.

Selanjutnya memilih uraian jabatan lintasnya sesuai dengan jabatan yang dipilih seperti pada gambar berikut.

| ← → C 🔒 sianita.unud.a                                | id/skj    | p/target        |                                                                                                    | \$            | 🖢 🖉 🔯 🕸 🗷 I 🍪 E               |
|-------------------------------------------------------|-----------|-----------------|----------------------------------------------------------------------------------------------------|---------------|-------------------------------|
| 🛅 Example Template 🛅 Photoho                          | . 81      | Node.JS         | 🗁 Telegram laravel 🗁 Laravel 🗁 Tesis 🗁 MathLab 🗁 MySQL 🗁 Lap Keuangan 🗁 Powerpoint 🗁 Sign Digita                                | ul I          | * 🛛 🛅 Other Bookmarks         |
| SIANITA                                               | =         |                 | 🛓 МАВЕ САНЖЛА АВІ                                                                                                    | I DWIPAYANA,  | S.T (Tenaga Kependidikan) 💼 🔿 |
|                                                       | 890<br>10 | Tamba<br>Lintas | h uraian keglatan<br>abatan : Pengadministrasi Umum (Pengadministrasi Umum)                                                     | ×             | Tahun 2020 🔹                  |
| MADE CAMANA ADI DISIPANANA, S.T<br>199941720120412001 |           | No              | Uraian                                                                                                    | o;            | Status Tendik                 |
| Dashboard                                             |           | 1               | memproses surat masuk sesual dengan prosedur untuk tertib administrasi<br>SKR : 10 menit<br>Husil kinja : agenda surat masuk Ti | 8<br>Terplih  | Kontrak                       |
| ▲ Profile                                             |           | 2               | memproses surat keluar sesuai dengan ketentuan agar tertib administrasi untuk kelancaran penyampalan                            |               | an Tata Usaha                 |
| 🖨 Riwayat 🗸 🗸                                         |           |                 | SKR : 30 menit<br>Hasil kerja : agenda surat keluar Tr                                                                          | 8<br>Terpilih |                               |
| 🌆 Sikap dan Perilaku 🗸 🗸                              |           | 3               | menata arsip surat dan dokumen lain sesuai dengan ketentuan prosedur agar tertib administrasi                                   |               |                               |
| B see ∽                                               | 1         |                 | SKR : 30 menit<br>Hasil kerja : penataan arsip surat dan dokumen lain Tr                                                        | 8<br>Terplih  |                               |
| d®o Target                                            |           | -4              | melayani peminjaman arsip surat dan dokumen lain sesuai dengan ketentuan                                                        |               | Keterangan                    |
| 8 Realisasi                                           |           |                 | SKR : 20 menit.<br>Hasil kerja : layanan peminjaman ansip surat dan dokumen lain sesuai dengan ketentuan Tr                     | 8<br>Terpilih | Pejabat Penilai               |

Gambar 5.4 Tampilan Tambah uraian kegiatan pada SIANITA

| ← → C 🔒 sianita.unud.a                                  | ec.kd/skp/ta | rget                                                                                                    | s) 😑 🖉 💈 🤅                                           | 9 🖪   🏐 E                 |
|---------------------------------------------------------|--------------|----------------------------------------------------------------------------------------------------|------------------------------------------------------|---------------------------|
| 🛅 Example Template 🛅 Photoho                            | e 🗄 Nod      |                                                                                                    | - 11                                                 | Cther Bookmarks           |
| SIANITA                                                 | .=           | SKR 2 20 ment<br>Kund herja – data ceti di SKC                                                                                                    | enaga Kependidikan)                                  | + = •                     |
|                                                         | Υ.           | mengelala email di lingkangan unit kerja<br>Linn - Liemm<br>Hasil kerja : dokumen pengelolaan email unit kerja                                                        | O Tamboh Lintas Jabatan                              | El Simpon<br>200          |
|                                                         | 8            | melakukan backup data pada data base laman                                                                                                    |                                                      |                           |
| WADE CANAXYA ADI DIRIPANANA, S.T<br>1989041720120412001 |              | SKR I 300 menit<br>Hasil kerja I backup database laman                                                                                                    |                                                      | 100                       |
| Dashboard                                               | 9            | Lintas Jobatan : Pengadministrasi Umum (Pengadministrasi Umum)<br>memproses surat masuk sesuai dengan prosedur untuk tertib administrasi                              |                                                      |                           |
| ▲ Profile                                               |              | SKR : 20 menit<br>Hasil kerja : agenda surat masuk                                                                                                    |                                                      | 100                       |
| 🛱 Riwayat 🗸 🗸                                           | 10           | Lintas Jobaton: Pengadministrasi Umum (Pengadministrasi Umum)<br>memproses surat keluar sesuai dengan ketentuan agar tertib administrasi untuk kelancaran penyampalan |                                                      |                           |
| 🌆 Sikap dan Perilaku 🔍 🗸                                |              | SKR : 30 menit<br>Hasil kerja : agenda surat keluar                                                                                                    |                                                      | 100                       |
| ₿ 989 v                                                 | 11           | Lintos Jeboton: Pengodininistrosi Umum (Pengodininistrosi Umum)<br>menata arsip surat dan dokumen lain sesual dengan ketentuan prosedur agar tertib administrasi      |                                                      |                           |
| ere target<br>Brailsasi                                 |              | SKR : 30 menit<br>Hasil kerja : penataan arsip surat dan dokumen lain                                                                                                 |                                                      | 100                       |
| <ul> <li>Penunjang</li> <li>Getak SKP</li> </ul>        | 12           | Lintas Jeboton : Pengodininistrasi Ulmum (Pengodininistrasi Ulmum)<br>melayani peminjaman arsip surat dan dokumen lain sesuai dengan ketentuan                        |                                                      |                           |
| DD Remuneratsi v                                        |              | SKR : 20 menit<br>Hasil kerja : layanan peminjaman arsip surat dan dokumen lain sesuai dengan ketentuan                                                               |                                                      | 100                       |
|                                                         | SIANITA      |                                                                                                    | Success<br>Data berhasil disimpa<br>Cogyright in 202 | n<br>RAT rights reserved. |

Gambar 5.5 Tampilan uraian kegiatan SKP SIANITA

Setelah mengisi target pada uraian kegiatan yang dilakukan dalam 1 tahun selanjutnya melakukan penyimpanan target dan mengirimnya ke verifikator dengan mengklik tombol **Simpan** dan tombol **Kirim ke Verifikator** seperti pada gambar 5.5. di atas. Maka akan muncul kotak dialog seperti pada gambar berikut.

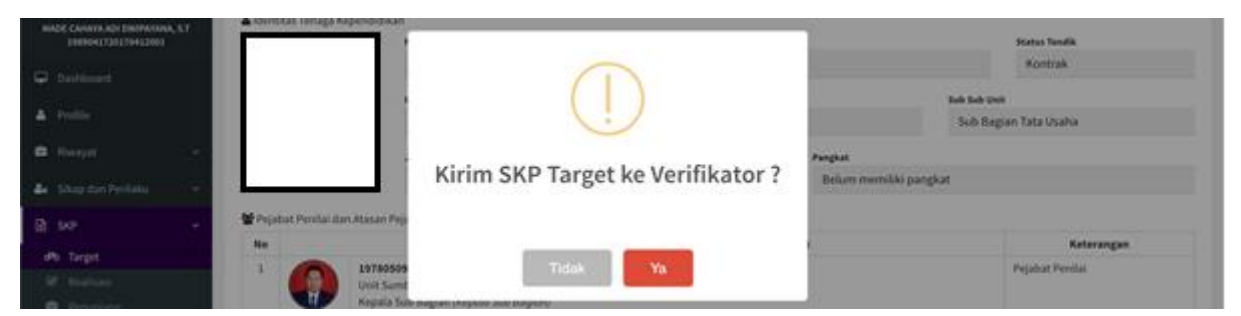

Gambar 5.6 Kotak Dialog Kirim SKP pada SIANITA

# 3. Verifikasi Target SKP

Untuk melakukan verifikasi target SKP dapat diakses melalui menu Verifikasi -> Verif Target seperti pada gambar berikut.

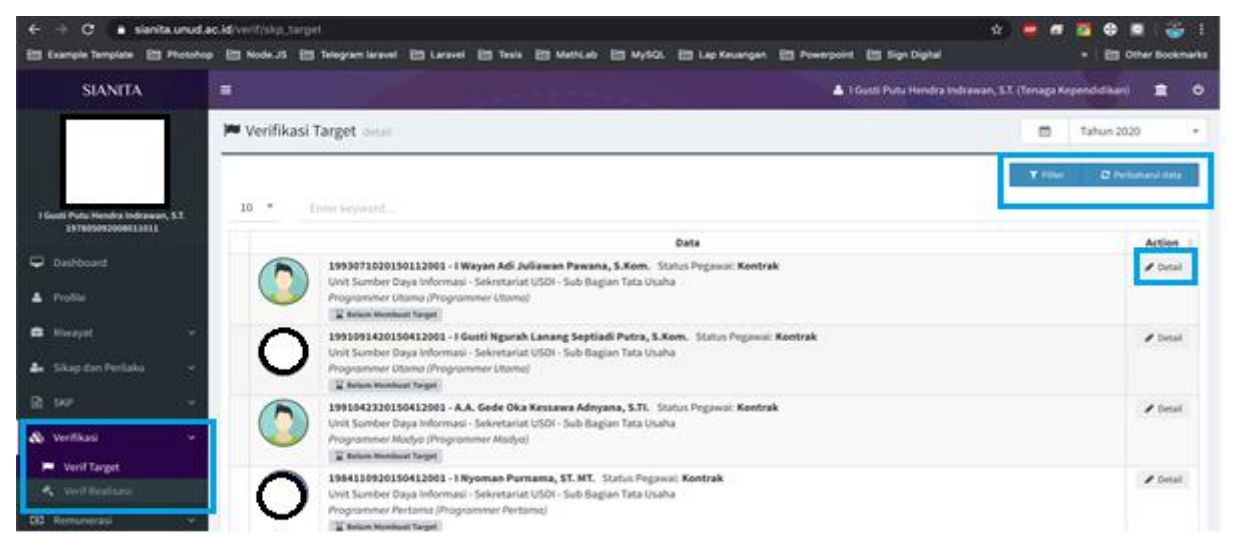

Gambar 5.7 Tampilan Menu Verifikasi Target SKP

Selanjutnya verifikator dapat memfilter data sesuai dengan status dari target yang akan diverifikasi seperti pada gambar berikut.

| ← → C è sianita.unud.ac.id/verif/skp_tarpet                                                               | x) 😑 🗗 💁 🖬 🎲 🗄                                                 |
|----------------------------------------------------------------------------------------------------|----------------------------------------------------------------|
| 😂 Example Template 😂 Photohop 🗁 Node.JS 🗁 Telegram Saravel 😂 Laravel 😂 Teles 🗁 Mathilado 🗁 MySQL 🗁 Lap Ke | uangan 🖹 Powerpoint 🖹 Sign Digital 🔹 🗎 Other Bookmarks         |
| SIANITA                                                                                                   | 🛓 i Gusti Putu Hendra Indrawan, S.X. (Tenaga Kependidikan) 🏦 🔿 |
| 🍽 Verifikasi Target detai                                                                                 | 🗂 Tahun 2020 👻                                                 |
|                                                                                                    | Q, Cari 📰 Tampikan Semus 🗮 Kembal                              |
| Found Purtue Mendrea Indicateanes, S.T.<br>39190093300813.0913 SEMUA *                                    |                                                                |
| Cashboard                                                                                                 |                                                                |
| Profile     SEMUA     Belum Membuat Target                                                                |                                                                |
| Rivayat v Target Menunggy Verifikasi                                                                      |                                                                |
| 🎄 Sikap dan Perlaku 🗸 Target Valid                                                                        |                                                                |
| Target Harus Revisi<br>Sedang Mengisi Target                                                              |                                                                |

Gambar 5.8 Tampilan Filter Data Target SKP pada SIANITA

Setelah melakukan filter data maka langkah selanjutnya adalah melakukan verifikasi dengan menekan tombol **Detail** pada gambar berikut.

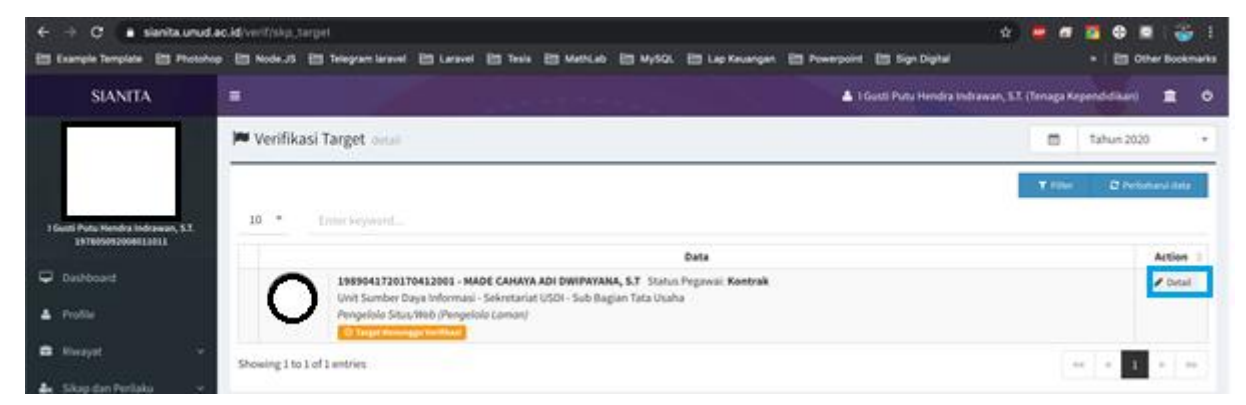

Gambar 5.9 Tampilan Pemilihan Data Target SKP pada SIANITA

Apabila terdapat kesalahan pada inputan target dari pegawai bisa melakukan revisi dengan menekan tombol **Revisi** dan memberikan komentar atas apa yang harus di revisi seperti pada gambar berikut.

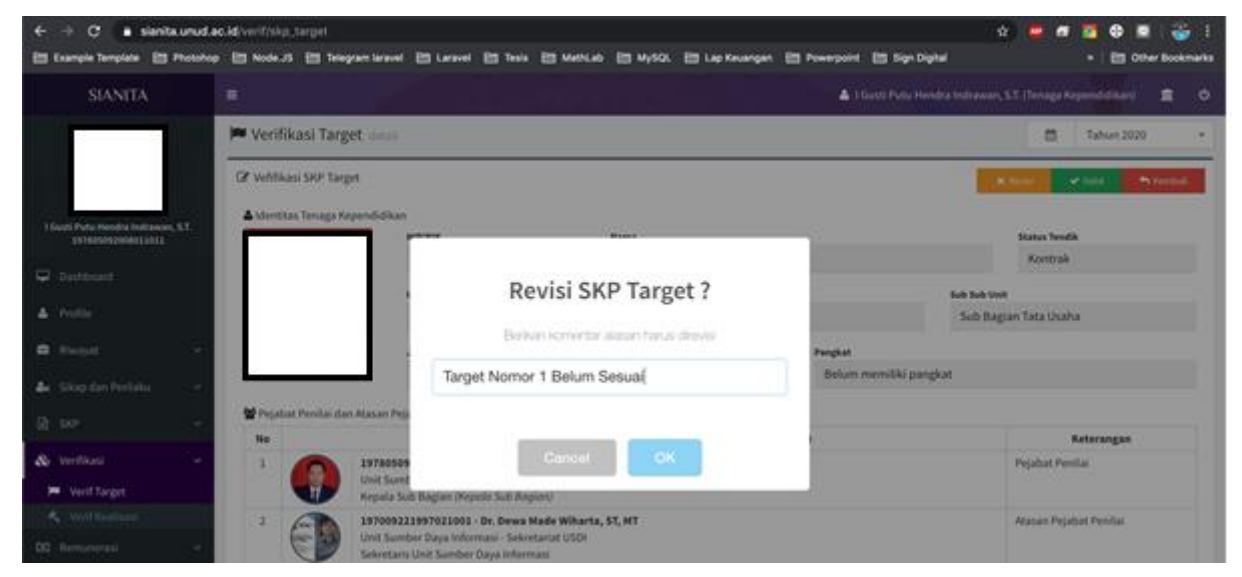

Gambar 5.10 Tampilan Revisi Data Target SKP pada SIANITA

Jika sudah klik tombol **Ok** dan pastikan untuk komentar di isi sesuai dengan apa yang harus direvisi oleh pegawai.

Untuk tampilan menu yang dapat dilihat oleh pegawai seperti pada gambar 5.11 berikut. Dimana ada kolom komentar dan status dari target SKP yang belum valid.

| $\leftrightarrow$ $\Rightarrow$ $\sigma$ (a sianita.unud | lac.id/skp/t   | rget                                                                                                    | 🖈 🔯   🙆 Incognito 🗄                |
|----------------------------------------------------------|----------------|----------------------------------------------------------------------------------------------------|------------------------------------|
| SIANITA                                                  | - 2            | 197008223997022001 - Dr. Dewa Model Witharts, ST, MT                                                                                                    | (Tenaga Kependidikan) 🗤 🛧 🚊 O      |
| - 14 A                                                   |                | Sekretaris Unit Sumber Days Informasi                                                                                                    | O Tambah Lintas Jabatan 🛛 🖹 Simpan |
|                                                          | 쑵Ve            | fikator Target dan Realisati 'y silo menuranti das albevol solat, noter hat logio stitrikisoar                                                                          |                                    |
|                                                          | No             | info Verifikator Target dan Realisasi                                                                                                    | Keterangan                         |
| MADE CANAXYA ADI DINIPANANA, S.T<br>1989041720170412001  | 1              | 197805092008011811 - I Gusti Puta Hendra Indrawan, S.T.<br>Uvri Sumber Daya Informai - Sekretariat USDI - Sub Bagian Tata Usaha<br>Kepala Sub Bagian (Kepal Sub Bogion) | Verifikator                        |
| Dashboard                                                |                | al faire Treast                                                                                                    |                                    |
| A Profile                                                | 7 Bilo<br>Kome | an tuan suger.<br>Gok memilih korget, harsp dikasangkan atau diberi nilo' 0 (not)<br><b>tar Verifikato</b> : Target Nomor 1 Belum Sessai                                |                                    |
| 🖨 Riwayat 🗸 🗸                                            | No             | Uralan                                                                                                    | Target 1 Tahun                     |
|                                                          | 1              | membuat dan mengembangkan desain laman                                                                                                    |                                    |
| 🖨 Sikap-dan Perilaku 🗸                                   |                | membuat dan mengembangkan desain laman                                                                                                    | 100                                |
| ₿ 90° ~                                                  |                | SKR : 4500 menit<br>Hasil kerja : dokumen pengembangan desain laman                                                                                                    |                                    |
|                                                          |                | manufactures day manufactures of the day material formation                                                                                                    |                                    |

Gambar 5.11 Tampilan Revisi Data Target SKP pada SIANITA

Untuk data target SKP yang valid verifikator dapat melakukan validasi dengan menekan tombol **Valid** pada gambar berikut.

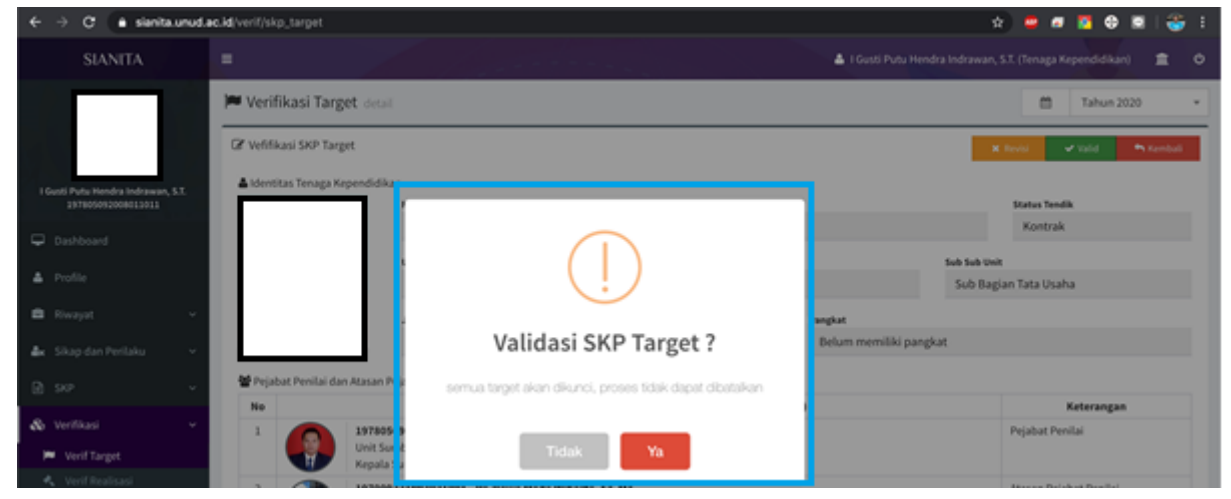

Gambar 5.12 Tampilan Validasi Target SKP pada SIANITA

Berikut adalah tampilan data Target Valid SKP di pegawai yang mengajukan Target SKP

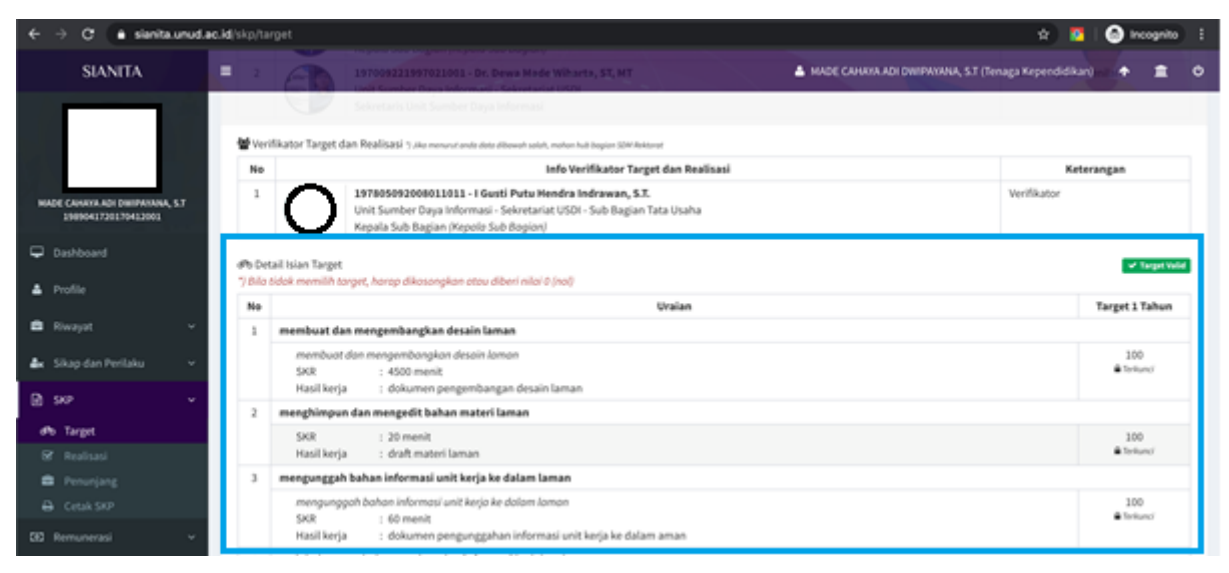

Gambar 5.13 Tampilan Valid Target SKP pada SIANITA

#### VI. Pengisian Realisasi SKP

## 1. Penginputan Realisasi SKP

Untuk melakukan pengisian Realisasi SKP dapat diakses melalui Menu **SKP** -> **Realisasi** seperti pada gambar berikut.

| SIANITA               |         |                             |                                                                      |                                                            |                        | WANA, S.T. (Tenaga Kependidikan) 💼 |
|-----------------------|---------|-----------------------------|----------------------------------------------------------------------|------------------------------------------------------------|------------------------|------------------------------------|
|                       | 😪 Real  | isasi onat                  |                                                                      |                                                            |                        | Tahun 2020                         |
|                       |         | Realisasi - Juni            |                                                                      |                                                            |                        | Bi Simple                          |
|                       | & ident | 1                           |                                                                      |                                                            |                        | 5000000                            |
| 1989041730170413001   |         | Readmany - Januari          | NIK<br>989041720175412001                                            | MADE CANARA ADI DWIPAYANA S                                | u.                     | Status Tendik<br>Kontrak           |
| arboard               |         | Realisasi - Februari        |                                                                      |                                                            |                        |                                    |
|                       |         | Realizati - Maret           | Records and the second                                               | Sub Unit                                                   | Sub S                  | ub Unit                            |
| tofile                | 1       | Realized - Anril            | nit Sumber Daya Informasi                                            | Sekretariat USDI                                           | : 56                   | b Bagian Tata Usaha                |
| leavest               | . K 3   | Boulinari Mal               | atast                                                                |                                                            | Pangkat                |                                    |
|                       |         | Production in the           | engelola Situs/Web                                                   |                                                            | Belum memiliki pangkat |                                    |
| ikag dari Perlaku 💦 - |         | eutorani - Shue             |                                                                      |                                                            |                        |                                    |
|                       | 2 Pajat | bat Penilai dan Atasan Peja | abat Periitali 5 Jaa kenana anda dala dalam                          | d duburt etterant andie, malmini had bargines 12M National |                        |                                    |
|                       | No      |                             | info Pejabat / Atasan                                                | Tenaga Kependidikan (Penandatangan                         | 5K(P)                  | Keterangan                         |
|                       | 1       | 19780509                    | 2008011011 - I Gusti Putu Hendra                                     | Indrawan, S.T.                                             |                        | Pejabat Penilai                    |
| Realizați             |         | Kepala Su                   | ber Daya Informasi - Sekretariat USO<br>& Bagian (Kepolo Sub Bopion) | - Sub Bagan Tata Usaha                                     |                        |                                    |
|                       | 1       | 19700923                    | 1997021001 - Dr. Dewa Made Wiha                                      | rta, ST, MT                                                |                        | Atasian Pejabat Penilai            |
|                       |         | Unit Samt                   | ber Daya Informasi - Sekvetariat USD                                 |                                                            |                        |                                    |

Gambar 6.1 Tampilan Menu Realisasi SKP pada SIANITA

Input realisasi SKP dilakukan oleh **pegawai setiap bulan** dengan memilih pada kolom bulan pada gambar 6.1 di atas selanjutnya akan mengisi kuantitas dari capaian realisasi dengan mengklik bagian tersebut lengkap dengan **mengupload bukti kinerjanya** dan mengklik tombol **Simpan** jika sudah mengisi realsasi dalam bulan yang dipilih seperti pada gambar berikut.

| ← → C a sianita.unud.ac.id/skp/realisesi                                                                                                  |                                                                                                    |                                                                                                    |                |                                  | 😑 ø 🛐 🗘 🖾 🖲 👹 E               |  |
|----------------------------------------------------------------------------------------------------|----------------------------------------------------------------------------------------------------|----------------------------------------------------------------------------------------------------|----------------|----------------------------------|-------------------------------|--|
| SIANITA                                                                                                    |                                                                                                    | Kepula Sub Bagian (Kepuli Sub Bagian)<br>197099221997021001 - Dr. Drw a Made Wikarta, ST, MT                                                                                                    | A HADE CH      | ANA ADI DWIPAYANA, S.T (         | Tenaga Kependidikan) 🔶 🚊 O    |  |
|                                                                                                    |                                                                                                    | Realisasi - Januari • It Sumber Days Informati                                                                                                    |                |                                  | B) Simpleh                    |  |
|                                                                                                    | 📽 Verifikator Target dan Realisati 7,1ke menuntante dete albemen selen, mehre hel begins 2014 Netheret |                                                                                                    |                |                                  |                               |  |
|                                                                                                    | No                                                                                                    | Info Verifikator Target dan Re                                                                                                    | alisasi        |                                  | Keterangan                    |  |
| MADE CANAVA ADI DIMIPANANA, S.T<br>1989041720170412001                                                                                    | 1                                                                                                    | 197805992008011813 - I Genti Petu Hendra Indriwan, S.T.<br>Uni Samber Daya Informasi - Sekretariat USDI - Sub Bagian Tata Usaha<br>Kenala Sub Bagian (Neodi Sub Bagian)                                                                                                    |                |                                  | Verifikator                   |  |
| Dashboard                                                                                                    | Dashboard                                                                                              |                                                                                                    |                |                                  |                               |  |
| Profile 7 Bila ande ada mutasi jabatan, selesaikan dohulu input realisasi dan divalidasi atasan, kemudian baru mengupdate riwayat jabatan |                                                                                                    |                                                                                                    |                |                                  |                               |  |
| 🖻 Riwayat 🗸 🗸                                                                                                    |                                                                                                    | Uralian                                                                                                    | Target 3 Tahun | Kuantitas Realisasi<br>(Januari) | Bukti Kinerja<br>(Januari)    |  |
|                                                                                                    | 1                                                                                                    | membuat dan mengembangkan desain taman                                                                                                    |                |                                  |                               |  |
| Ar Skap dan Penlaku v                                                                                                    |                                                                                                    | membuat dan mengembangkan desain laman<br>SKR   4500 menit<br>Hasil lanja   dikumen pengembangan desain laman                                                                                                    | 100            | 10                               | changs/browse file & Download |  |
|                                                                                                    | 2                                                                                                    | menghimpun dan mengedit buhan materi laman                                                                                                    |                |                                  |                               |  |
| 🐨 Target<br>🗑 Realisasi                                                                                                    |                                                                                                    | SKR : 20 menit<br>Hasilikeja : draft materilaman                                                                                                    | 100            | 10                               | change/browse file & Download |  |
| Penunjang                                                                                                    | 3                                                                                                    | 3 mengunggah bahan informasi unit kerja ke dalam laman                                                                                                    |                |                                  |                               |  |
| Cetak SKP                                                                                                    | Ц.                                                                                                    | mengunggah bahan informasi unit kerja ke dalam Jaman<br>548 : 60 menit<br>Hasiliarja : doitemen pengunggahan informasi unit kerja ke dalam aman                                                                                                    | 100            | 10                               | changs/browse file 🖨 Download |  |
|                                                                                                    |                                                                                                    | melakukan pembaharuan data dan informani kedulam laman                                                                                                    |                |                                  |                               |  |
|                                                                                                    |                                                                                                    | melakukan pembaharuan data dan informasi kedalam laman<br>549 : 15 menit                                                                                                    | 100            | 10                               | charge/browse file & Download |  |
|                                                                                                    |                                                                                                    | restatuing percentary percentary |                |                                  |                               |  |
|                                                                                                    |                                                                                                    | melakukan pemeliharaan dan keamanan laman                                                                                                    | 100            | 10                               | charge/browse file & Download |  |

Gambar 6.2 Tampilan Isian Realisasi SKP pada SIANITA

## 2. Verifikasi Realisasi SKP

Untuk melakukan verifikasi realisasi dapat di akses melalui menu **Verifikasi** -> **Verif Realisasi** yang dilakukan oleh verifikator realisasi sepertipada gambar berikut.

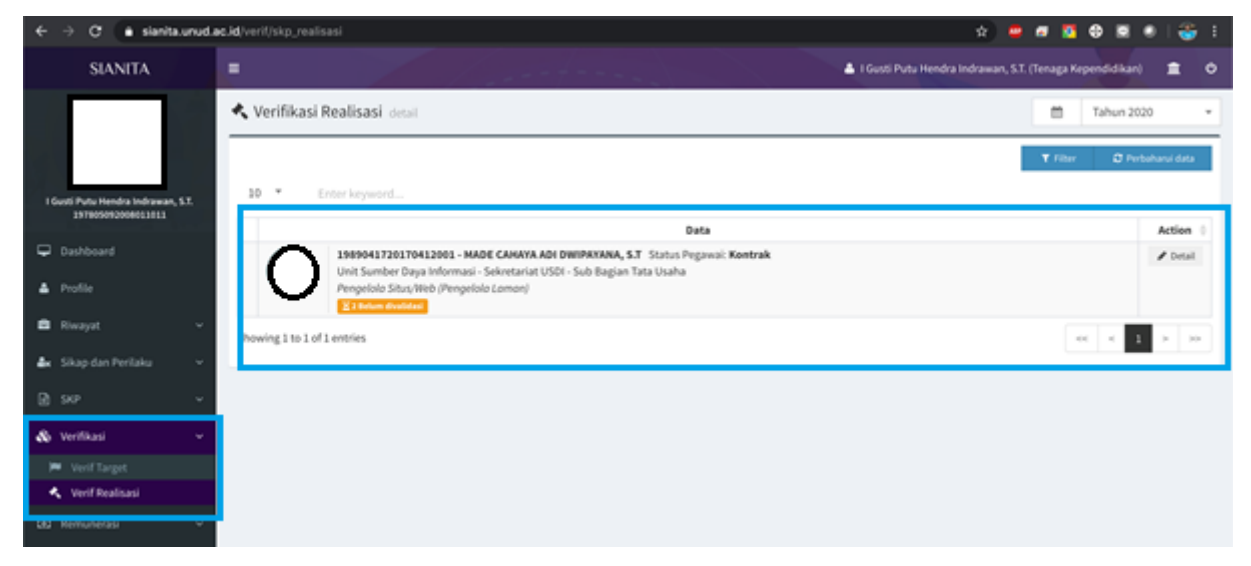

Gambar 6.3 Tampilan Menu Verifikasi Realisasi pada SIANITA

Selanjutnya menekan tombol **Detail** untuk melakukan verifikasi realisasi seperti pada gambar 6.3 di atas. Kemudian verifikator memilih periode realisasinya dilakukan pilihan realisasi akan muncul berupa periode tri wulan seperti pada gambar berikut.

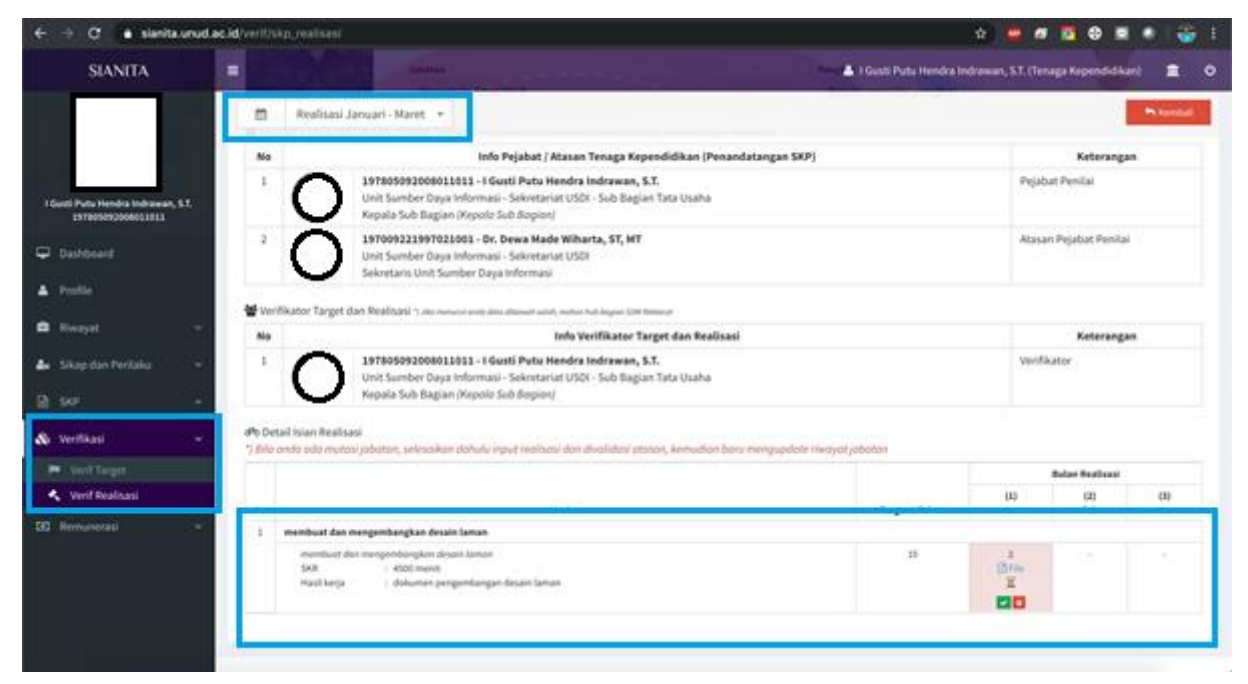

Gambar 6.4 Tampilan Detail Verifikasi Realisasi pada SIANITA

Apabila dalam pengajuan realisasi tersebut terdapat kekeliruan maka verifikator dapat menekan tombol  $\mathbf{X}$  seperti pada gambar 6.4 di atas. Maka akan muncul kotak dialog revisi seperti pada gambar berikut ini.

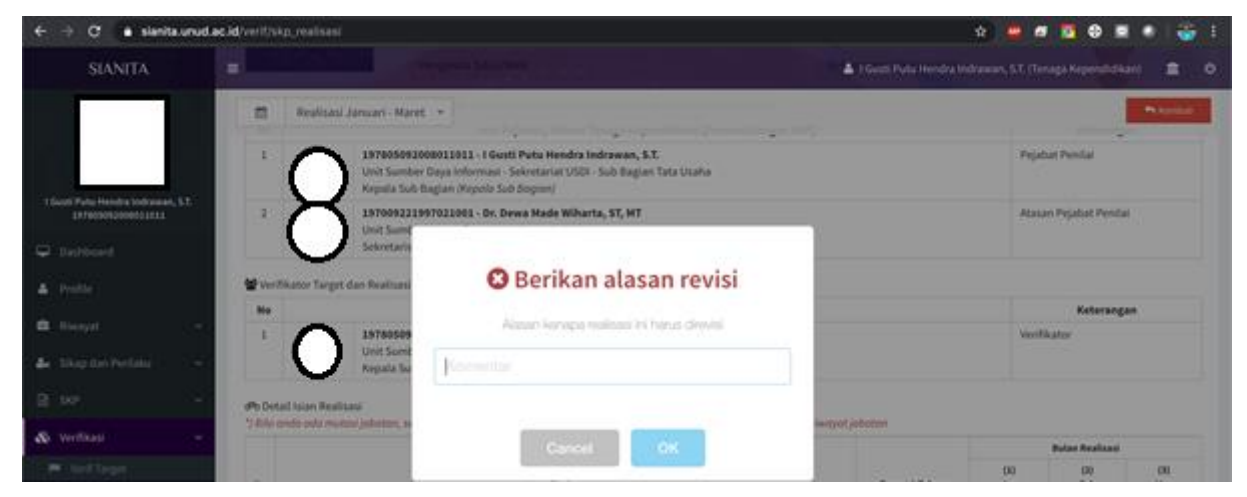

Gambar 6.5 Tampilan Revisi Verifikasi Realisasi pada SIANITA

Jika verifikator sudah memastikan data realisasi yang diinputkan oleh pegawai sudah benar dan sesuai maka selanjutnya verivikator memberikan nilai mutu pada tombol centang disetiap uraian kegiatan. Selanjutnya akan muncul kotak dialog valid seperti gambar berikut.

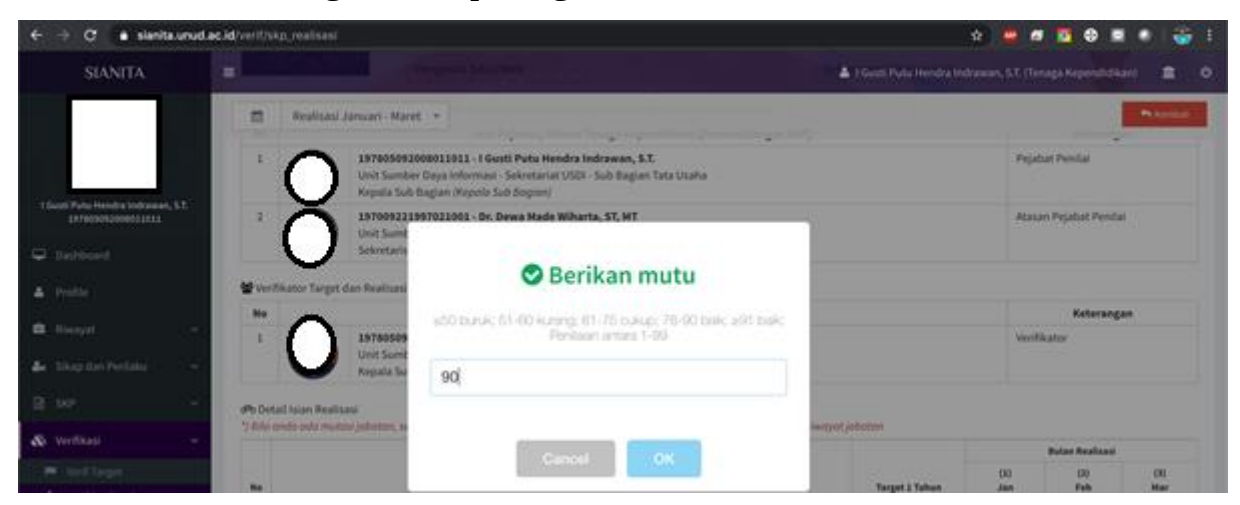

Gambar 6.5 Tampilan Valid Mutu Verifikasi Realisasi pada SIANITA

Jika sudah keseluruhan uraian kegiatan dari pegawai yang terverifikasi realisasinya maka akan tampil seperti gambar berikut ini.

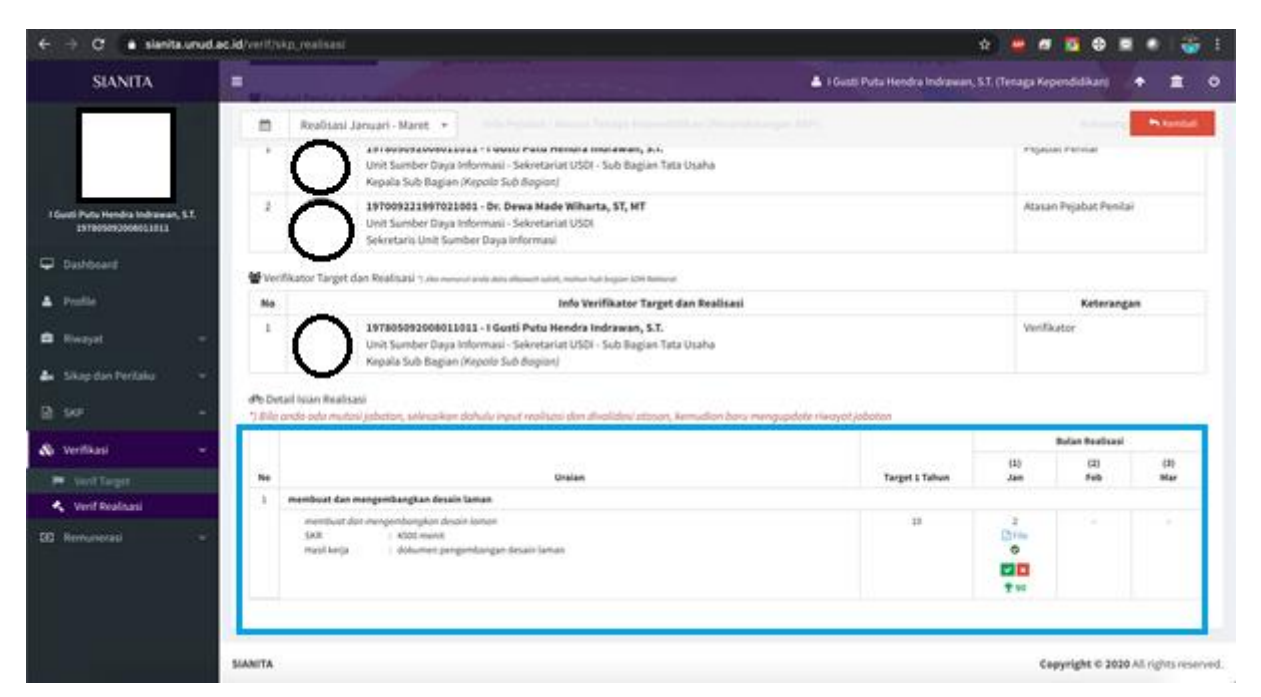

Gambar 6.6 Tampilan Valid Realisasi pada SIANITA